## ANEXO "F" (Manual de Utilização do Sistema de Controle de Contas {SISCON}) à O. Sv. Conjunta Nº 004/2015 – PMMG/CBMMG/IPSM

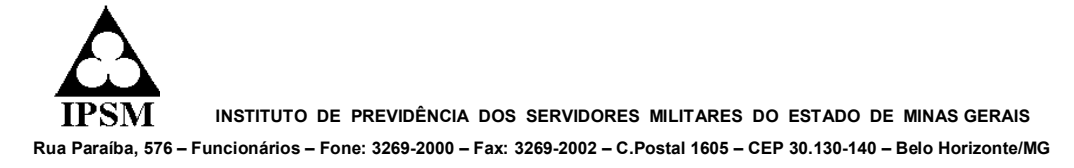

### ACESSO AO SISTEMA:

|                                                                                                    | muewasp                                                                                                    |                                                                                                    |                                                                                                    |                                                                                                    |                                                                                                    |
|----------------------------------------------------------------------------------------------------|----------------------------------------------------------------------------------------------------|----------------------------------------------------------------------------------------------------|----------------------------------------------------------------------------------------------------|----------------------------------------------------------------------------------------------------|----------------------------------------------------------------------------------------------------|
| mg.gov.br                                                                                                    |                                                                                                    |                                                                                                    |                                                                                                    |                                                                                                    |                                                                                                    |
|                                                                                                    | Instituto                                                                                                    | de Previdência                                                                                                    | Es Gravador de Par                                                                                                    | isos para Reprodução de                                                                                                    | Problemas                                                                                                    |
|                                                                                                    | dos Serv                                                                                                    | idores Militare                                                                                                    | III Pagtar Gravaça                                                                                                    | o O Barat Pravação                                                                                                    | g Adicionar Comentario UUUUUU22 🔞 🔹                                                                                                    |
| IPSM                                                                                                    | do Estad                                                                                                    | o de Minas Ger                                                                                                    | rais                                                                                                    | Ajuda - Mapa                                                                                                    | do Site Intranet - IGAS - Webmail - Acessibilida                                                                                                    |
| Página Inicial                                                                                                    | Institucional Servi                                                                                                    | ços Programas e Ações                                                                                                    | Transparência                                                                                                    | Fale Conosco Dúvi                                                                                                    | idas Fr 👌 pesquisar Busca                                                                                                    |
| Você esté aquir l                                                                                                    | Página Inicial                                                                                                    | Atualizado em                                                                                                    | 18/03/2015                                                                                                    |                                                                                                    | RSS Ponte A+ A+ Contraste C+ C+                                                                                                    |
| ATENÇÃO SI                                                                                                    | GURADOS (MILITAR                                                                                                    | RES E CIVIS) E PENSION                                                                                                    | ISTAS DO IPSM                                                                                                    | Rede Credenciad                                                                                                    | a e Contratada do IPSM                                                                                                    |
|                                                                                                    | Visando cumprir os d                                                                                                    | lispositivos legais da legis<br>de Servicos Médicos, sole                                                                                                    | slação pertinente                                                                                                    | Especialidade:                                                                                                    | Selecione                                                                                                    |
| -                                                                                                    | informado, com a ma<br>de Pessoa Física do                                                                                                    | aior urgência possível, o<br>s) seu(s) dependente(s),                                                                                                    | CPF - Cadastro<br>com idade igual                                                                                                    | Tipo contrato:                                                                                                    | Selecione                                                                                                    |
|                                                                                                    | ou maior de 16 (deze                                                                                                    | isseis) anos.                                                                                                    | -                                                                                                    | Cidade:                                                                                                    | Todas as cidades                                                                                                    |
|                                                                                                    | ACESSE AQUI o sisten                                                                                                    | na para cadastramento do                                                                                                    | os CPFs.                                                                                                    | Danio,                                                                                                    | Limnar Pesnuisar                                                                                                    |
| Noticias                                                                                                    |                                                                                                    |                                                                                                    |                                                                                                    | » Relação de presta<br>e adontológicos con                                                                                                    | adores por procedimentos médicos, psicológicos<br>trratados                                                                                                    |
| 18/03 - Inscr                                                                                                    | ições abertas para o                                                                                                    | Programa de Cessação d                                                                                                    | lo Tabagismo                                                                                                    | » Consulta de Profi                                                                                                    | issionais da Rede Contratada - Corpo Clínico                                                                                                    |
|                                                                                                    | Com o objeti<br>causadas pel                                                                                                    | ivo de promover a saúde e p<br>lo uso do tabaco, o Hospital P<br>va mais um dramo do Prove                                                                                                    | prevenir doenças<br>Hillar (HPM) abre                                                                                                    | Beneficiários - ao                                                                                                    | cesse rápido                                                                                                    |
|                                                                                                    | do Tabagisr<br>corresponde                                                                                                    | no. Em vigor desde 201<br>a um tratamento multidisc                                                                                                    | 08, a iniciativa<br>Splinar destinado                                                                                                    | » DEMONSTRATIN                                                                                                    | O DOS DESCONTOS EFETUADOS DE ASSIST.                                                                                                    |
|                                                                                                    | aos usuarios                                                                                                    | fumentes                                                                                                    |                                                                                                    | * Harcação de cons<br>sua consulta no Hos                                                                                                    | sultas e resultados de exames - agende aqui<br>spital da Policia Militar de MG - HPM                                                                                                    |
| Conforme dire                                                                                                    | trizes estabelecidas p                                                                                                    | ela Receita Federal, serã                                                                                                    | lo emitidos novos                                                                                                    | <ul> <li>Cartilha do Plano</li> <li>DPAS - Demonstr</li> </ul>                                                                                                    | de Assistência à Saúde<br>rativo de Participação a Assist. à Saúde                                                                                                    |
| consulta e impr<br>dos Correios. A                                                                                                    | ressão, no site do IPSM,<br>previsão é que os novo                                                                                                    | e também será enviado já el<br>si informes cheguem aos des                                                                                                    | residências através<br>stinatários até o dia                                                                                                    | » Consulta e impre<br>Mais serviços                                                                                                    | ssão do contra-cheque para Pensionistas                                                                                                    |
| 28 de margo<br>06/03 - Decla                                                                                                    | ração IPRF 2015 - D                                                                                                    | emonstrativo dos descont                                                                                                    | tos de                                                                                                    |                                                                                                    |                                                                                                    |
| Assistência à<br>O demonstration                                                                                                    | Saúde<br>o dos descontos efetras                                                                                                    | tos de Assistência à Saúda                                                                                                    | referente ao ano de                                                                                                    | Contratados - ace                                                                                                    | esse rápido                                                                                                    |
| 2014, jó está d<br>contas à Receit                                                                                                    | isponível no site do IPS<br>a Federal, cujo prazo ci                                                                                                    | M. O extrato deve ser utiliza<br>omeçou em 2 de março e se                                                                                                    | ido na prestação de<br>e estende até 30 de                                                                                                    | <ul> <li>» DPRO - Demonst</li> <li>» Tabela de valores</li> </ul>                                                                                                    | rativo de Processamento<br>s de beneficios pagos                                                                                                    |
| 03/03 - Aten                                                                                                    | ão Segurados e Pen                                                                                                    | sionistas - Informação so                                                                                                    | abre Imposto de                                                                                                    | <ul> <li>» Envio eletrônico o</li> </ul>                                                                                                    | de documentos fiscais                                                                                                    |
| Renda 2015                                                                                                    | de esclarecimento a                                                                                                    | os beneficiários e creden                                                                                                    | riados                                                                                                    | Mais serviços                                                                                                    |                                                                                                    |
| 25/02 - Fund                                                                                                    | o Habitacional Promo                                                                                                    | orar - Extrato para declar                                                                                                    | ação do IRPF                                                                                                    | Curiosidades                                                                                                    | + Intranet                                                                                                    |
| 2015<br>24/07 - Arön                                                                                                    | contra a deseus o c                                                                                                    | chikungunya dayam sar ra                                                                                                    | eforcadas no                                                                                                    | » Diabetes e Odo<br>(POF/499KB)                                                                                                    | ntologia Usuário: Senha:                                                                                                    |
| período de ch                                                                                                    | uvas                                                                                                    |                                                                                                    | citicadas no                                                                                                    | » Cárie Dental: Co<br>prevenir? (PDF/91,                                                                                                    | Entrar                                                                                                    |
|                                                                                                    | [BANCI                                                                                                    | D DE NOTICIAS]                                                                                                    |                                                                                                    | » Alimentação pa                                                                                                    | ira<br>suo)                                                                                                    |
|                                                                                                    |                                                                                                    |                                                                                                    |                                                                                                    |                                                                                                    | The Plan                                                                                                    |
|                                                                                                    |                                                                                                    |                                                                                                    |                                                                                                    |                                                                                                    | M                                                                                                    |
| d ×                                                                                                    |                                                                                                    |                                                                                                    |                                                                                                    |                                                                                                    |                                                                                                    |
| psm.mg.gov.br/int                                                                                                    | ranet.asp                                                                                                    |                                                                                                    | _                                                                                                    |                                                                                                    |                                                                                                    |
| and the second data                                                                                                    |                                                                                                    |                                                                                                    |                                                                                                    |                                                                                                    |                                                                                                    |
| mg.gov.br                                                                                                    |                                                                                                    |                                                                                                    | Gravador de Passo                                                                                                    | : para Reprodução de Pro                                                                                                    | oblemas 👝 🖲 🖾                                                                                                    |
| mg.gov.br                                                                                                    | Instituto d                                                                                                    | le Previdência                                                                                                    | Gravador de Passo<br>Paysar Gravação                                                                                                    | s para Reprodução de Pro<br>O Barar Gravação 🖷                                                                                                    | oblemas 😑 🖲 🖾 🕅<br>Adicionar Comentário 00:00:35 😵 🔹                                                                                                    |
| mg.gov.br                                                                                                    | Instituto d<br>dos Servio                                                                                                    | le Previdência<br>dores Militare                                                                                                    | Gravador de Passo     (ii) Pausar Gravação                                                                                                    | o para Reprodução de Pro<br>Parar Gravação 📑                                                                                                    | oblemas 🛛 💿 🖾<br>Adicionar Comentário 00:00:35 🚱 🔹                                                                                                    |
| mg.gov.br                                                                                                    | Instituto d<br>dos Servia<br>do Estado                                                                                                    | le Previdência<br>dores Militare<br>de Minas Gera                                                                                                    | Cravador de Passo<br>Paysar Gravação<br>BIS                                                                                                    | a pera Reprodução de Pre<br>Derar Gravação 🖷<br>Comilia minitar<br>Ajuda - Mepa d                                                                                                    | oblemas                                                                                                    |
| mg.gov.br                                                                                                    | Instituto d<br>dos Servin<br>do Estado<br>stitucional Serviço                                                                                                    | le Previdência<br>dores Militare<br>de Minas Gera<br>s Programas e Ações                                                                                                    | Ed Gravador de Passo<br>(ii) Paysar Gravação<br>RES<br>Transparência I                                                                                                    | a para Prprodução de Pre<br>Derar Gravação<br>amilia minuto<br>Ajuda - Mapa d<br>Tale Conosce Dúvid                                                                                                    | Adcienar Comentario 00:00:35 🖗 •<br>a Stee Intranet - SIGAS - Weekmail - Accessibilitation<br>las Prequentes program Buscar<br>Res Dir Punta Ar Ar Consultation C - C                                                                                                    |
| mg.gov.br                                                                                                    | Instituto d<br>dos Servic<br>do Estado<br>stitucional Serviço<br>gina Inicial * Intranet                                                                                                    | e Providência<br>dores Militare<br>de Minas Gera<br>s Programas e Ações                                                                                                    | Gravador de Passo     (i) Paggar Gravação      S      Transparência                                                                                                    | e para Perprodução de Piro<br>Para Ferprodução de Piro<br>Para Gravação (19)<br>Formilia Mitrov<br>Ajuda - Mapa d<br>Vale Conosce Dúvid                                                                                                    | Adcienar Comentario 00:00:35 0 +<br>Adcienar Comentario 00:00:35 0 +<br>Io Site - Intranet - SIGAS - Webmail - Acessibilida<br>Ios Frequentes perguinar Buscar<br>RSS Punta A+ A- Contrasto C+ C+                                                                                                    |
| mg.gov.br                                                                                                    | Instituto d<br>dos Servia<br>do Estado<br>stitucional Serviço<br>gna Inicial * Intranet                                                                                                    | le Providência<br>dores Militare<br>de Minas Gera<br>s Programas e Ações                                                                                                    | Gravador de Passo     Bagar Gravação     Transparência                                                                                                    | e para Preprodução de Piro<br>Parar Gravação 剩<br>camilia minior<br>Ajuda - Napa d<br>late Conosce Dúvid                                                                                                    | Adriant 0 0 0<br>Adriant Connectaria<br>00:00:0:35 0<br>b Ste Internet 50:05 webmail: Accessbilled<br>Ias Programtes<br>Res Trans At At Castrastic C+ C+                                                                                                    |
| reg.gov.br                                                                                                    | Instituto d<br>dos Servic<br>do Estado<br>stitucional Serviço<br>gina Inicial + Intranet                                                                                                    | e Previdência<br>dores Militare<br>de Minas Gera<br>s Programas e Ações                                                                                                    | R. Gravador de Passo<br>(i) Pager Gravação<br>tis<br>Transparência<br>stituto de Previdên                                                                                                    | ana Reprodução de Pire<br>Para Gravação (19)<br>Aguda - Mapa d<br>Tale Conosce Dúvid                                                                                                    | Adviews (Consentiarie (Consentiarie (Consentiarie (Consentiarie (Consentiarie (Consentiarie (Consentiarie (Consentiaries))))))))))))))))))))))))))))))))))))                                                                                                    |
| mg.gov.br                                                                                                    | Instituto di<br>dos Servio<br>do Estado<br>attitucional Serviço<br>gina Inical + Intranet                                                                                                    | e Previdência<br>dores Militare<br>de Minas Gera<br>s Programas e Ações                                                                                                    | E. Gravador de Passo<br>(i) Paytar Gravação<br>Transparência I<br>stituto de Previdên<br>LOGIN                                                                                                    | para Frynoducio de Pre-<br>Para Granação ang<br>camilida mitina<br>Apuda - Mapa d<br>Apuda - Mapa d<br>Apuda - Mapa d<br>Apuda - Mapa d<br>Camilida - Mapa d<br>Apuda - Mapa d                                                                                                    | Advine: 0 0 0 0<br>Advine (concrisio 00.002.5) 0 0<br>o Site - Integenetics<br>os Tengenetics<br>Integenetics<br>Integenetic |
| mg.gov.br                                                                                                    | Instituto d<br>dos Servic<br>do Estado<br>struccoal Servico<br>gna Indal + Jorenat<br>e servidores e presta                                                                                                    | le Previdência<br>dores Militare<br>de Minas Gera<br>s Programas e Ações                                                                                                    | Fi Gravador de Parson<br>(a) Paytar Gravação<br>2015<br>Transparência (1)<br>attituto de Previdên<br>LOGIN                                                                                                    | : para Friprodução de Prior<br>Desrar Granção al<br>Anuda - Maga d<br>Auda - Maga d<br>Auda - Maga d<br>Auda - Maga d<br>Auda - Maga d<br>Auda - Maga d<br>Auda - Maga d                                                                                                    | Addemic Constraints (1997)<br>Addemic Constraints (1997)<br>5 Bet Hamper Hold, Wathard A Australiande<br>be Foregarente<br>Bello Programme<br>Bello Programme<br>Bello Prog                                                                                                    |
| mg.gov.br<br>LPSM<br>Pégina Inicial In<br>Vocé astá squir Pér<br>Intranet<br>Área restrita aos                                                                                                    | Instituto d<br>dos Servic<br>do Estado<br>stitucional Serviço<br>gna Indal + Jotranet                                                                                                    | le Previdência<br>dores Militare<br>de Minas Gera<br>de Minas Gera<br>regramas e Ações<br>dores de serviços do Ins                                                                                                    | Fij Gravador de Parson<br>(i) Paytar Gravação<br><b>215</b><br>Transparência P<br>státuto de Previdên<br>LOGIN                                                                                                    | <ul> <li>chana Fingmodução de Pine</li> <li>Derar Granção al </li> <li>comunitar minima</li> <li>Auda - Mapa di</li> <li>alate Conosce Dúvid</li> <li>cuia dos Servidores N</li> </ul>                                                                                                    | Advine Di Di Di Di Di Di Di Di Di Di Di Di Di                                                                                                    |
| mg.gov.br<br>LPSM<br>Pégina Inicial In<br>Vocé astá aquir Pér<br>Intranet<br>Área restrita aco                                                                                                    | Instituto di<br>do Servito<br>attrucional Serviço<br>attrucional Serviço<br>e servidores e presta                                                                                                    | le Previdência<br>deres Militarel<br>de Minas Gero<br>a Pregramas e Ações<br>Idores de serviços do Ins<br>Idores de serviços do Ins<br>Utuatre:                                                                                                    | Fig Gravador de Pastoo<br>@ Pagtar Gravação<br>Transparência  <br>attituto de Previdên<br>LOGIN                                                                                                    | spana Frynoductio de Prot<br>Parar Granação M<br>camalita minimu<br>Apuda - Maga d<br>vala Conosco Dúvid<br>cala dos Servidores N                                                                                                    | Adoran Comercia (2002) (2012)<br>4 Adoran Comercia (2002) (2012)<br>10 Site Internet Status (2002) (2012)<br>10 Site Internet Comercial (2012)<br>10 Site Internet Comercial (2012)<br>10 Site Internet C                                                                                                    |
| riges action of the second second sec | Instituto d<br>dos Servid<br>do Estado<br>stitucional Servico<br>gna Jocal + Jorsmet<br>o servidores e presta                                                                                                    | le Providência<br>dores Militare.<br>de Minas Gora<br>s Programas e Ações<br>udores de serviços do Ins<br>Usuário:<br>Senta:                                                                                                    | E. Gravador de Pasco<br>Pascar Gravação<br>Transparêncio  <br>LOGIN     LOGIN     Construction                                                                                                    | spans Pryroductio de Prot<br>Parar Granação (11)<br>agrandid minimum<br>Apuda - Hage d<br>alale Conosce Dúvid<br>cia dos Servidores N                                                                                                    | Addemic Constraints (1997)<br>Addemic Constraints (1997)<br>1986 Servey and Addemic Constraints (1997)<br>1986 North Adv Adv Constraints (1997)<br>Addamic Constraints (1997)<br>Addamic Constraints (1997)<br>Add                                                                                                    |
| mg.gov.br                                                                                                    | Instituto d<br>dos Servic<br>do Estado<br>attructoral Servico<br>gna Jacal + Jarsmet<br>a servidores e presta                                                                                                    | le Providência<br>dores Militare.<br>de Minas Gora<br>s Programas e Ações<br>Idores de serviços do Ins<br>Useafrie:<br>Senha:<br>With<br>000<br>100                                                                                                    | Ta Gravader de Passo<br>(e) Passar Gravação<br>sis                                                                                                    | para Frendução de Prez<br>Para Granação<br>amilia manor<br>Ayuda - Napa d<br>alte Conosco Dúvid<br>cia dos Servidores N<br>e a nenha ser                                                                                                    | Advance formeration (BARDERS) (B) +<br>Addicional communities (BARDERS) (B) +<br>b date intermentation (BARDERS) (B) +<br>data (BARDERS) (BARDERS) (B) +<br>Martines do Estado do Minas Garais.<br>Addices do Estado do Minas Garais.                                                                                                    |
| mg.gov.br<br>Pisgins Jackel 7 In<br>Vede attil audi 1%<br>Intranet<br>Área restrita act                                                                                                    | Instituto d<br>dos Servito<br>a Estado<br>attracional Serviço<br>que Incell + Internet<br>a servidores e presta                                                                                                    | le Pravidéncia<br>dores Militare.<br>de Minas Gera<br>a Programas e Actor<br>dores de serviços do Ins<br>Usudre:<br>Senta:<br>Usudre:<br>Senta:                                                                                                    | Ti Grunder de Passo<br>(e) Passar Genetic<br>(e) Passar Genetic<br>(e) Previden<br>LOGIN                                                                                                    | e para Francelucão de Para<br>Paras Granação (m)<br>Paras Granação (m)<br>Paras de Consece (m)<br>Paras de Consece (m)                                                                                                   | Adorenz Constraire (2002) () () () () () () () () () () () () ()                                                                                                    |
| mg.gov.br                                                                                                    | Institute d<br>dos Servi<br>do Estado<br>attractoral serviço<br>attractoral serviço<br>attractoral serviço<br>attractoral serviço<br>attractoral serviço                                                                                                    | le Previdência<br>dores Militare<br>de Minos Gero<br>e Programas e Actes<br>dores de serviços do Ins<br>Usuane:<br>Senhe:<br>With<br>Senhe:<br>With<br>Senhe:<br>Senhe: | T2 Grunder de Passo<br>@ Pasar Grunder<br>SS 1<br>Transportence 1<br>LOGIN<br>LOGIN<br>LOGIN<br>CYLS 1<br>CHELME<br>COMPSE<br>CHELME<br>CHELME<br>CHEL                                                                       | Para Ganacia de Terresolució de Terresolució de Servicio de Servicio de Servicio de Servicio de Servicio de Consecto Develo de Consecto Develo de Serviciores N     es a sensa sers                                                                                                    | Adorationeration (1993) (1994)<br>Adorationeration (1993) (1994)<br>1986 Interpart<br>1985 Program (1994)<br>1985 Program (1994)<br>1985 Program                                                                                                    |
| mg.gov.br                                                                                                    | Instituto d<br>dos Servi<br>do Estado<br>attestanal terviço<br>pa Joad - Jones<br>a servitores e preta                                                                                                    | le Previdência<br>de Militare<br>de Minas Gera<br>e Programas e Aces<br>dores de serviços do Ins<br>dores de serviços do Ins<br>sente: W<br>Sente: W<br>Service não possal legin e                                                                                                    | T2 Grunder de Passo<br>@ Pacar Grunder<br>ES<br>Transpartérica #<br>LOGIN<br>LOGIN<br>COGNES<br>CHELNE<br>CHELNE<br>SPEN<br>SPEN<br>SPEN                                                                                                    | para Faperalució de Index<br>Para Granção (m)<br>Apúb - Nesa da<br>Apúb - Nesa da<br>alter Conasce Dúvid<br>ed a mona sea<br>ed a mona sea                                                                                                    | Advent Office State Stat                                                                                                    |
| mg.gov.br                                                                                                    | Instituto d<br>dos Servis<br>do Estado<br>Attactoral Serviço<br>per local i bitenci<br>a serviçores e presta                                                                                                    | le Pravidéncia<br>dores Militare<br>de Minas Gera<br>e Programas e Acies<br>idores de serviços do Ins<br>Usuáne:<br>Senta:<br>Senta:<br>Se veci dos portal foites en<br>Acoes and foites                                                                                                    | T2 Grunder de Pasco           (B) Pacer Grunde           (B) Pacer Grunde           (B)           (B)                                                                                                    | para Faperalacido de Teñres (<br>Derro Granza (<br>Para Granza (<br>Para             | Advices Concertion (1998) (1999)<br>Addices Concertion (1998) (1999)<br>Is the Internet States Internet<br>Is the Tregeneties (1998)<br>Is the Addices of Concerting (1999)<br>Is the Ison (1999)<br>Ison (1999)<br>Is                                                                                                    |
| mg.gov.br<br>Lipson<br>Pagna Jacaria<br>Jaranet<br>Area restrita aci                                                                                                    | Instituto di<br>dos Servi<br>do Estado<br>attactoral terrapo<br>per local i bitman<br>a serviciones e presta                                                                                                    | Previdência<br>de Militare<br>de Minos Geore<br>e Programas e Actes<br>dores de serviços do Ins<br>Usuánic:<br>Sente:<br>Vita<br>Sente:<br>Sente:<br>Sen                                                                                                    | L Grunder de Taxo<br>(a) Puezer Genezelo<br>Ses<br>Transparêncea I<br>LOGIN<br>LOGIN<br>LOGIN<br>SECON<br>SECON<br>SEC | para Papendardo de her<br>Derro Granzelo «<br>Para Sanzalo»<br>Para Sanzalo «<br>Para Sanzalo»<br>Para Sanzalo Consecto<br>Dávido<br>cia des Servidores N<br>es anno sel<br>o formutácios de selectivo<br>temas vertos de selectivo<br>temas vertos de selectivo<br>t                                                                                                    | Advance Information Information Informatio Information Informatio Information Information Information                                                                                                    |
| mg.gov.br<br>Pigna Internet To<br>Ved end and and Pig<br>Internet<br>Area restrict a co                                                                                                    | Instituto d<br>dos Servic<br>de Estado<br>attectional i denadi<br>a parvidores a presta<br>a parvidores a presta                                                                                                    | Previdência<br>de Minta Ecra<br>de Minta Ecra<br>Programa e Ação<br>dorea de serviços do Ins<br>dorea de serviços do Ins<br>dorea de serviços do Ins<br>sente:<br>Sente:<br>Se voci não possel login e<br>constanto e<br>sente:<br>Se voci não possel login e<br>constanto e<br>constanto e<br>sente:<br>Se voci não possel login e<br>constanto e<br>constanto e                                                                                                    | Semantin de Terres     Bergar Gauge Gauge     Bergar Gauge     Bergar Gauge     Bergar Gauge     Bergar Gauge     Bergar     Bergar     Be                                                                                                    | Para Teprohipto de l'An<br>Para Carponitaria<br>Pada - Neza de<br>Pada - Neza de<br>Cara de Conexca - Divid<br>Cara de Conexca - Divid<br>Cara de Conexca - Di                                                                                                    | Advent Construction (Construction) (Construction) (                                                                                                    |
| mg.gov.br<br>Pégns Tacki Ta<br>Wei ett agent / R<br>Brannet<br>Area restrita ac                                                                                                    | Instituto d<br>dos Servis<br>de Estado<br>structural interviso<br>servidores e presta<br>servidores e presta                                                                                                    | Providencia<br>de Ministe General<br>de Ministe General<br>Programas e Ações<br>dores de serviços do Ins<br>dores de serviços do Ins<br>dores de serviços do Ins<br>dores de serviços do Ins<br>dores de serviços do Ins<br>dores de serviços do Ins<br>dores de serviços do Ins<br>dores de serviços do Ins<br>dores de serviços do Ins<br>dores de serviços do Ins<br>dores de serviços do Ins<br>dores de serviços do Ins                                                                                                    | Investment of Press     Investment of Press     Investment of Press     Investment of Press      Investment of Press                                                                                                    | para Papendardo de Neral Conserva de Servidores A<br>general anticidade de Servidores A<br>cia des Servidores A<br>cia des Servidores A<br>cia des Servidores A<br>conserva de Servidores A<br>conserva de Servidores                                            | Advices Concerter (1993) (Concerter)<br>de la concerte (1993) (Concerter)<br>la concerte (1993) (Concerter)<br>la concerte (1993) (C                                                                                                    |
| mg.gov.br<br>Pigna Jacki In<br>Ure end agen Pi<br>Intranet<br>Area restrita aci                                                                                                    | Instituto d<br>dos Servis<br>do Estado<br>attactoral service<br>pres beal service<br>servictores e presta<br>servictores e presta                                                                                                    | Previdência<br>de Militare<br>de Militare<br>d                                                                                                    | Smart Genzal Genzal     Preser Genzal     Construction     Construction                                                                                                    | para Papendardo de Televando<br>Derro Grance al<br>Andréa - Narea de<br>Seria - Narea de<br>Cala dos Servidores A<br>de Servidores A<br>de Servidores A<br>d                                             | Adverse Intervention Intervention Adverse Adverse Status (Second Second                                                                                                    |
| mg.gov.br<br>Lipsimi<br>Pagina Bancial III<br>Vool antd aucht 20<br>I bancaet<br>Area restrict a so                                                                                                    | Instituto d<br>dos Servic<br>de Estado<br>attacional i canaci<br>en participati danaci<br>en participati danaci<br>en participati danaci                                                                                                    | Previdencia<br>de Minister<br>de Minister<br>d                                                                                                    | Someter de Terre<br>Breadt Geneder<br>Constant<br>Constant                                                                                                    | per l'aproducto de l'anti-<br>per d'anti-<br>per de la consecta de la consecta de la                                                                                                    | Adverse Constraints (1993) (1994)<br>de Seine Frances 1993, website Analysiske<br>table Frances 1993, website Analysiske<br>table Francesco Constraints Conf<br>Russ Ar & Constraints Conf<br>Makarese de Estado de Minas Coraise.<br>Adverse de Estado de Minas Coraise.<br>adobe<br>adobe                                                                                                    |
| MG.gov.br<br>Pegnas tancia in<br>Uve and against fit<br>West and against<br>Area restricts ago                                                                                                    | Instituto d<br>dos Servis<br>de Estado<br>structural iscrutos<br>en local i intraci<br>servidores e presta<br>servidores e presta                                                                                                    | Previdencia<br>de Minista Cerca<br>de Minista Cerca<br>de Minista Cerca<br>de Programas e Ações<br>denes de serviços do Ins<br>denes de serviços do Ins<br>denes do Ins<br>denes de serviços do Ins<br>denes de serviços do Ins<br>denes de serviços do Ins<br>denes de serviços do Ins<br>denes de serviços do Ins<br>denes de serviços do Ins<br>denes de serviços do Ins<br>denes de serviços do Ins<br>denes de serviços do Ins<br>denes de serviços do Ins<br>denes do Ins<br>denes do In                                                                                                    | Semater de Parce<br>Bruard Gauge Gauge<br>Constant<br>Constant<br>Consta                                                                                                    | para Paposlucio de Nela<br>Derro Granza de Servicio de Servicio de S                                                                                                    | Advices Consulto: 1000 Statuto de la consulta de la consulta de la                                                                                                    |
| mg.gov.br<br>Pigna Tarcia Tar<br>Uvei ent agent Pit<br>Tarca restrict a so                                                                                                    | Instituto d<br>dos Servis<br>do Estado<br>Attactana is serviça<br>pre Josef 1 denard<br>a serviçence e presta<br>a serviçence e presta                                                                                                    | Previdência<br>de Militare<br>de Militare<br>d                                                                                                    | Smart General Paral<br>Practa General<br>Transporteres I<br>LocTIN     LocTIN     Control     Control     Contro     Control     Control     Contro                                                                                                    | para Faperalacido de Televança el<br>Ormo Consecto el<br>Analis - Naces de<br>El el Consecto - Divide<br>cia dos Servidores N<br>el a Institu as<br>o formatisto de señel<br>trates (consecto - Divide<br>el a Institu as<br>o formatisto de señel<br>trates (consecto - Divide<br>el a Institu as<br>o formatisto de señel<br>trates (consecto - Divide<br>el a Institu as<br>o formatisto de señel<br>trates (consecto - Divide<br>el a Institu as<br>o formatisto de señel<br>trates (consecto - Divide<br>el a Institu as<br>o formatisto de señel<br>trates (consecto - Divide<br>el a Institu as<br>o formatisto de señel<br>trates (consecto - Divide<br>el a Institu as<br>o formatisto de señel<br>trates (consecto - Divide<br>el a Institu as<br>o formatisto de señel<br>trates (consecto - Divide<br>el a Institu as<br>o formatisto de señel<br>trates (consecto - Divide)<br>el a Institu as<br>o formatisto de señel<br>trates (consecto - Divide)<br>el a Institu as<br>o formatisto de señel<br>trates (consecto - | Advice Concrete: DECE Solutions Solutions                                                                                                    |
| MG.gov.br<br>Fejons Incol In<br>Vool entit autor 10<br>U entranet<br>Area restricta autor<br>PER   Soc Fernite, 57                                                                                                    | Institute d<br>des Servic<br>de Estado<br>attactional is terrico<br>en ported Laboration<br>en ported Laboration<br>en ported Labora | Previdencia<br>de Militare<br>de Minos Gero<br>Programa e Açõe<br>dores de serviços do Ins<br>transmission<br>sente:<br>Serviços do Ins<br>sente:<br>Serviços do Ins<br>sente:<br>Serviços do Ins<br>Serviços do Ins<br>Serviços do I                                                                                                    | Someter de Terre<br>Breadt Geneder<br>Breadt Geneder<br>Constant<br>LOGIN     Someter<br>LOGIN     Someter<br>Someter<br>LOGIN     Someter<br>Someter<br>Someter                                                                                                    | para Taponkipto de fait<br>Para Canacita de Santa<br>Tadas A Mara de<br>Cala dos Servidores A<br>esta assessaria<br>esta dos Servidores A<br>esta assessaria<br>esta assessaria<br>esta assessar                                               | Advent Constraints (1993) (1994)<br>de Seine Sensor 1993, websits Acabisha<br>to Bate Sensor 1993, websits Acabisha<br>to Bate Sensor 1993, websits Acabisha<br>to Bate Sensor 1993, websits Acabisha<br>Res Press Ar & Categoria Conference<br>Res Press Ar & Categoria Conference<br>Advente do Estado do Minas Conits<br>Advente do Estado do Minas Conits<br>datas<br>acabista neovorios, <u>Asactus Jacon a meson sholo</u>                                                                                                    |
| mg.gov.br<br>LISSM<br>Figures and in<br>Uver and access of the<br>Instance<br>Area restricts acc<br>PSM   Res Forence, 27                                                                                                    | Instituto d<br>dos Servis<br>de Estado<br>structural is torviso<br>ere local i structural<br>a servidores e presta<br>a servidores e presta                                                                                                    | le Previdencia<br>de Mintac Cerco<br>de Mintac Cerco<br>de Mintac Cerco<br>de Programas e Ações<br>deres de serviços do Ins<br>Se voce rubo possa legin e<br>Mintac Cerco<br>Se voce rubo possa legin e<br>Minta cerco<br>Mintac Cerco<br>Mintac Cer                                                                                                    | Someter de Terrer     Someter de Terrer                                                                                                    | province of a series of a series of a                                                                                                    | Adverse (constraints) (constraints) (constra                                                                                                    |

**1° Passo** - O usuário deverá acessar o site do IPSM e realizar o login no sistema através da intranet do Instituto.

**2° Passo** – Após realizar o login no sistema, o usuário deverá acessar o modulo "SISCON" em seguida "Controle"; "Vacinas" e "Gestão".

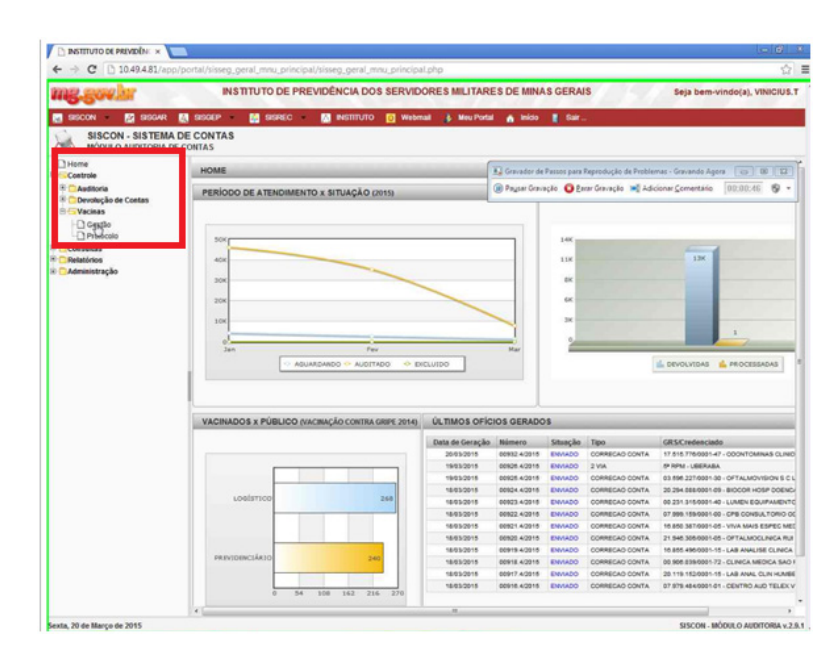

**3° Passo** - Ao acessar o link "Gestão", o sistema exibirá o filtro para validação da unidade, **caso o usuário** *logado* **esteja associado a mais de uma unidade de saúde**, conforme imagem a seguir:

| omadadi                                                 | Selecione                             |                          |                                                   |                            |
|---------------------------------------------------------|---------------------------------------|--------------------------|---------------------------------------------------|----------------------------|
|                                                         |                                       | Ok                       |                                                   |                            |
| STITUTO DE PREVIDÊN: × 🔁                                |                                       |                          |                                                   |                            |
| C 10.49.4.81/app/portal/sisse                           | g_geral_mnu_principal/sisseg_geral_mr | nu_principal.php         |                                                   |                            |
| -gowlar '                                               | NSTITUTO DE PREVIDÊNCIA DOS           | SERVIDORES MILITARES     | DE MINAS GERAIS Seja b                            | em-vindo(a), VINICI        |
| scon 🔹 🧱 sisgar 🔝 sisgep                                | - 🔝 SISREO - 🔝 INSTITUTO              | 💽 Webmall 🐉 Meu Portal 👔 | 🔥 Início 📱 Gair                                   |                            |
| SISCON - SISTEMA DE CONTA<br>MÓDULO AUDITORIA DE CONTAS | .8                                    |                          | 😨 Gravador de Passos para Reprodução de Problemas | - Gravando Agora 🛛 📩       |
| me                                                      | GESTÃO DE LOTES                       |                          | 🛞 Paysar Gravação 🧿 Parar Gravação 🛋 Adicion      | er <u>Comenterio</u> 80:82 |
| Auditoria                                               | Voltari (inchar)                      |                          |                                                   |                            |
| Devolução de Contas<br>Vacinas                          | Campanha .                            | VACINACIO CONTRA LE      |                                                   |                            |
| Gestilo Protocolo                                       | Público: *                            | LOGISTICO                |                                                   |                            |
| esultas                                                 | Local de Vacinacião:                  | 000002114 - HPM          |                                                   |                            |
| masistração                                             |                                       |                          |                                                   |                            |
|                                                         |                                       |                          |                                                   |                            |
|                                                         |                                       |                          |                                                   |                            |
|                                                         |                                       |                          |                                                   |                            |
|                                                         |                                       |                          |                                                   |                            |
|                                                         |                                       |                          |                                                   |                            |
|                                                         |                                       |                          |                                                   |                            |
| 1                                                       |                                       |                          |                                                   |                            |
| I                                                       |                                       |                          |                                                   |                            |
| I                                                       |                                       |                          |                                                   |                            |
| I                                                       |                                       |                          |                                                   |                            |
| I                                                       |                                       |                          |                                                   |                            |
| I                                                       |                                       |                          |                                                   |                            |
| I                                                       |                                       |                          |                                                   |                            |
| I                                                       |                                       |                          |                                                   |                            |
|                                                         |                                       |                          |                                                   |                            |

4° Passo – Será exibido ao usuário a tela de Gestão de Lotes para o registro dos beneficiários vacinados por tipo de público, listando todos os lotes da campanha, conforme imagem a seguir:

OBS: Os dados de cada formulário digitado no SISCON equivalem a um lote.

| Núm       | ero:                                                                                                    |                                                                                |                                                                              |                                                                                                    |                                               | Situação:                                                                                                    | Selecione 💌                     |                                                                                                    |
|-----------|----------------------------------------------------------------------------------------------------|--------------------------------------------------------------------------------|------------------------------------------------------------------------------|----------------------------------------------------------------------------------------------------|-----------------------------------------------|----------------------------------------------------------------------------------------------------|---------------------------------|----------------------------------------------------------------------------------------------------|
| Cam       | anha                                                                                                    | a: Selecio                                                                     | one 💌                                                                        |                                                                                                    |                                               | Público:                                                                                                    | Selecione 💌                     |                                                                                                    |
| Dt. C     | adast                                                                                                    | tro:                                                                           | 🔄 📑 até                                                                      |                                                                                                    | ld/mm/aaaa)                                   | Local de Vacinação:                                                                                               |                                 |                                                                                                    |
|           |                                                                                                    |                                                                                |                                                                              |                                                                                                    | Limpar Pesquisa                               | ar                                                                                                    |                                 |                                                                                                    |
| lovo      | Lote                                                                                                    | Ľ                                                                              |                                                                              |                                                                                                    |                                               |                                                                                                    |                                 |                                                                                                    |
| 1010      | LOIC                                                                                                    | J                                                                              |                                                                              |                                                                                                    |                                               |                                                                                                    |                                 |                                                                                                    |
|           | and the second second s | ANTTOI                                                                         | TDAL DOLA                                                                    |                                                                                                    |                                               |                                                                                                    |                                 |                                                                                                    |
| amp       | anha                                                                                                    | a => ANTIGI                                                                    | RIPAL - 2014                                                                 | ≜Dt Cadastro                                                                                                    | Otde Vacinados                                | ≜Local de Vacina                                                                                                  | icão                            | ≜ Situação                                                                                                    |
| m         | anha                                                                                                    | a => ANTIGI                                                                    | RIPAL - 2014                                                                 |                                                                                                    | Qtde. Vacinados                               | ⇔Local de Vacina                                                                                                  | ação                            | ⇒ Situação<br>ABERTO                                                                                                    |
| imp<br>ti | anha                                                                                                    | a => ANTIGI                                                                    | RIPAL - 2014                                                                 | <ul> <li>Dt. Cadastro</li> <li>23/04/2014</li> <li>23/04/2014</li> </ul>                                                                                                    | Qtde. Vacinados<br>3<br>0                     | ⇔Local de Vacina                                                                                                  | ıção                            | ⇔ Situação<br>ABERTO<br>ABERTO                                                                                                    |
| imp<br>ti | anhi                                                                                                    | a => ANTIGI<br>⇒ Número<br>100000C<br>100000B<br>100000A                       | RIPAL - 2014<br>© Público<br>LOGÍSTICO<br>LOGÍSTICO<br>CIVIL DAE             | <ul> <li>⇔ Dt. Cadastro</li> <li>23/04/2014</li> <li>23/04/2014</li> <li>23/04/2014</li> </ul>                                                                               | Qtde. Vacinados<br>3<br>0<br>6                | ⇔ Local de Vacina                                                                                                 | ıção                            | <ul> <li>Situação</li> <li>ABERTO</li> <li>ABERTO</li> <li>ABERTO</li> </ul>                                                                     |
| ti        | anha                                                                                                    | a => ANTIGI<br>⇒ Número<br>I00000C<br>I00000B<br>I00000A<br>I000009            | RIPAL - 2014<br>© Público<br>LOGÍSTICO<br>LOGÍSTICO<br>CIVIL DAE<br>INFANTIL | <ul> <li>Dt. Cadastro</li> <li>23/04/2014</li> <li>23/04/2014</li> <li>23/04/2014</li> <li>23/04/2014</li> <li>23/04/2014</li> </ul>                                         | Qtde. Vacinados<br>3<br>0<br>6<br>6           | ⇔Local de Vacina<br>000003124 - 146                                                                               | ação<br>CIA PM ESP/6 CIA PM IND | <ul> <li>Situação</li> <li>ABERTO</li> <li>ABERTO</li> <li>ABERTO</li> <li>ABERTO</li> <li>ABERTO</li> </ul>                                     |
| 1<br>T    | anha                                                                                                    | a => ANTIGI<br>⇔ Número<br>100000C<br>100000B<br>100000A<br>1000009<br>1000008 | RIPAL - 2014                                                                 | <ul> <li>Dt. Cadastro</li> <li>23/04/2014</li> <li>23/04/2014</li> <li>23/04/2014</li> <li>23/04/2014</li> <li>23/04/2014</li> <li>07/04/2014</li> </ul>                     | Qtde. Vacinados<br>3<br>0<br>6<br>6<br>4      | Cocal de Vacina<br>000003124 - 146                                                                                | ação<br>CIA PM ESP/6 CIA PM IND | <ul> <li>Situação</li> <li>ABERTO</li> <li>ABERTO</li> <li>ABERTO</li> <li>ABERTO</li> <li>ABERTO</li> <li>ABERTO</li> </ul>                     |
| amț<br>Ĉ  | anha                                                                                                    | a => ANTIGI                                                                    | RIPAL - 2014                                                                 | <ul> <li>Dt. Cadastro</li> <li>23/04/2014</li> <li>23/04/2014</li> <li>23/04/2014</li> <li>23/04/2014</li> <li>23/04/2014</li> <li>07/04/2014</li> <li>28/03/2014</li> </ul> | Qtde. Vacinados<br>3<br>0<br>6<br>6<br>4<br>4 | <ul> <li>⇒ Local de Vacina</li> <li>⇒ Local de Vacina</li> <li>000003124 - 146</li> <li>000002105 - DS</li> </ul> | 1ÇÃO<br>CIA PM ESP/6 CIA PM IND | <ul> <li>Situação</li> <li>ABERTO</li> <li>ABERTO</li> <li>ABERTO</li> <li>ABERTO</li> <li>ABERTO</li> <li>ABERTO</li> <li>FINALIZADO</li> </ul> |

- Para refinar o resultado informe os campos que julgar necessários e clique no botão
   Pesquisar
   Quanto mais campos forem preenchidos, maior a precisão do resultado;
   Os resultados encontrados serão exibidos logo abaixo da área de pesquisa;
- c- Para limpar os campos do filtro, clique no botão Limpar e refaça a pesquisa. Os resultados encontrados serão exibidos logo abaixo da área de pesquisa, substituindo a listagem anterior de registros.

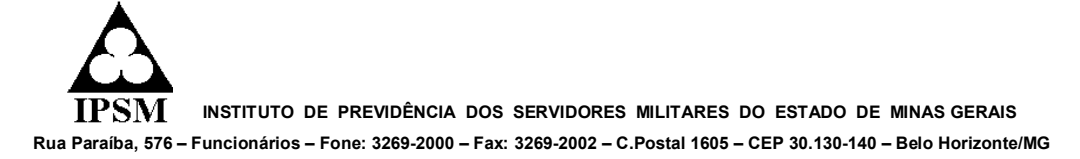

Para incluir um novo lote, clique no botão <u>Novo Lote</u> e o sistema exibirá a tela de criação do lote, conforme imagem a seguir:

| GESTÃO DE LOTES     |           |   | <br> |  |
|---------------------|-----------|---|------|--|
| Voltar Incluir      |           |   |      |  |
| Campanha: *         | Selecione |   |      |  |
| Público: *          | Selecione | • |      |  |
| Local de Vacinação: |           |   |      |  |

Os tipos de público para criação dos lotes são:

| Logístico – PMMG |
|------------------|
| – CBMMG          |
| Infantil         |
| Civil Segurado   |
| Civil DAE        |
| Previdenciário   |

Para manutenção/atualização de um lote ainda não finalizado, clique no ícone 
Iocalizado ao lado esquerdo do registro correspondente e o sistema exibirá a tela de manutenção, conforme imagem a seguir. Para incluir um vacinado, clique no botão 
Novo
e o sistema exibirá uma linha em branco para inclusão

| ero:   |             | 100000C                      |            | Campanha:     | ANTIGRIPAL 2014 |
|--------|-------------|------------------------------|------------|---------------|-----------------|
| co:    |             | LOGÍSTICO                    |            | Dt. Cadastro: | 23/04/2014      |
| l de V | acinação:   |                              |            | Situação: *   | ABERTO 💌        |
| ados   | r.          |                              |            |               |                 |
|        | Matricula*  | Nome                         | Corporação | Observação    |                 |
| 1      | 097953 00-4 | IVONE AUGUSTA RAMOS CATIZANE | BM         |               |                 |
| 1      | 133399 00-6 | JOSE FABIANO SOARES MARTINS  | BM         |               |                 |
| 0      | 037706 00-9 | GETULIO DA SILVA OLIVEIRA    | PM         |               |                 |
|        |             |                              |            |               |                 |
| 1 🖬    |             |                              |            |               |                 |

Os vacinados com impedimento (vacinação indevida) serão destacados em vermelho após a inclusão.

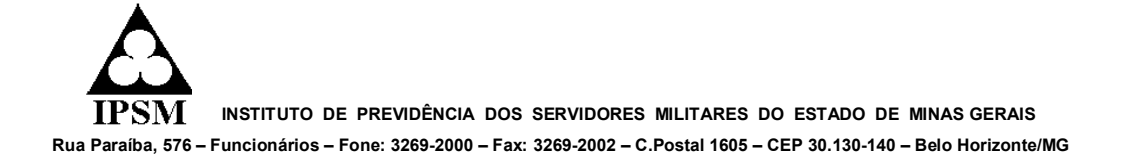

# Para excluir um lote clique no ícone $\frac{1}{2}$ localizado ao lado do registro correspondente e o sistema excluirá o lote e listará os demais.

**5° Passo -** Após a finalização do lote, este poderá ser visualizado sem permissão para edição e o formulário de vacinação poderá ser emitido para assinatura.

Para visualizar o lote, clique no ícone Para emitir o formulário do lote, clique no ícone e o sistema exibirá em outra aba ou janela do navegador o formulário de vacinação, para gravação em disco ou impressão, conforme imagem a seguir. Ambos os ícones estarão localizados ao lado do registro correspondente.

| <form><form><form></form></form></form>                                                                                                    |                      |                                                               | LOGÍSTICO                                                                                      |                                                                                                    | N° Fatura:     | 1000015          |
|----------------------------------------------------------------------------------------------------|----------------------|---------------------------------------------------------------|------------------------------------------------------------------------------------------------|----------------------------------------------------------------------------------------------------|----------------|------------------|
| i       Matrix da da da manficiaria       DESE CARVALHO SLVA JUNOR         i       110041 0-1       DESE CARVALHO SLVA JUNOR         i       00538 00-3       FABIO RODRIGUES DE SOUZA         i       013968 00-6       VINICIUS THADEU L DOS SANTOS         i       013968 00-6       VINICIUS THADEU L DOS SANTOS         i       0143968 00-6       VINICIUS THADEU L DOS SANTOS         i       0143968 00-6       VINICIUS THADEU L DOS SANTOS         i       0143968 00-6       VINICIUS THADEU L DOS SANTOS         i       0143968 00-6       VINICIUS THADEU L DOS SANTOS         i       0143968 00-6       VINICIUS THADEU L DOS SANTOS         i       0143968 00-6       VINICIUS THADEU L DOS SANTOS         i       0143968 00-6       VINICIUS THADEU L DOS SANTOS         i       0143968 00-6       0143968         i       0143968 00-6       0143968         i       0143968 00-6       0143968         i       0143968       0143968         i       0143968       0143968         i       0143968       0143968         i       0143968       0143968         i       0143968       0143968         i       0143968       014866666 </th <th>NS:</th> <th>000002114</th> <th>Local Vacinação: 000002114</th> <th>Código de vacina:</th> <th>64010031 (ant</th> <th>tigripal adulto)</th> | NS:                  | 000002114                                                     | Local Vacinação: 000002114                                                                     | Código de vacina:                                                                                      | 64010031 (ant  | tigripal adulto) |
| <form></form>                                                                                                    | - 1                  | Matrícula do Beneficiário                                     | N                                                                                              | ome do Beneficiário                                                                                    |                |                  |
| <form></form>                                                                                                    | 1                    | 110041 00-1                                                   | JOSE CARVALHO SILVA JUNIOR                                                                     |                                                                                                    |                |                  |
| <form><form></form></form>                                                                                                    | 2                    | 085583 00-3                                                   | FABIO RODRIGUES DE SOUZA                                                                       |                                                                                                    |                |                  |
| <form></form>                                                                                                    | 3                    | 143968 00-6                                                   | VINICIUS THADEU L DOS SANTOS                                                                   |                                                                                                    |                |                  |
| <form><form><form></form></form></form>                                                                                                    | 4                    |                                                               |                                                                                                |                                                                                                    |                |                  |
| or   g   g <td>2</td> <td></td> <td></td> <td></td> <td></td> <td></td>                                                                                                    | 2                    |                                                               |                                                                                                |                                                                                                    |                |                  |
| 8       -         9       -         11       -         12       -         13       -         14       -         15       -         16       -         17       -         18       -         19       -         10       -         12       -         13       -         14       -         15       -         16       -         17       -         18       -         19       -         19       -         19       -         19       -         10       -         12       -         13       -         13       -         13       -         13       -         14       -         15       -         19       -         10       -         10       -         11       -         12       -         13       -         14       -                                                                                                    | 7                    | ·                                                             |                                                                                                |                                                                                                    |                |                  |
| a                                                                                                    | 8                    |                                                               |                                                                                                |                                                                                                    |                |                  |
| ab       bb       bb <td< td=""><td>9</td><td></td><td></td><td></td><td></td><td></td></td<>                                                                                                    | 9                    |                                                               |                                                                                                |                                                                                                    |                |                  |
| iiiiiiiiiiiiiiiiiiiiiiiiiiiiiiiiiiii                                                                                                    | 10                   |                                                               |                                                                                                |                                                                                                    |                |                  |
| i       i       i         iii       i       i         iii       i       i         iiii       i       i         iiiiiiiiiiiiiiiiiiiiiiiiiiiiiiiiiiii                                                                                                    | 12                   |                                                               |                                                                                                |                                                                                                    |                |                  |
| i       i                                                                                                    | 13                   | ·                                                             |                                                                                                |                                                                                                    |                |                  |
| 15                                                                                                    | 14                   |                                                               |                                                                                                |                                                                                                    |                |                  |
| 16                                                                                                    | 15                   |                                                               |                                                                                                |                                                                                                    |                |                  |
| 12 1       1       1       1       1       1       1       1       1       1       1       1       1       1       1       1       1       1       1       1       1       1       1       1       1       1       1       1       1       1       1       1       1       1       1       1       1       1       1       1       1       1       1       1       1       1       1       1       1       1       1       1       1       1       1       1       1       1       1       1       1       1       1       1       1       1       1       1       1       1       1       1       1       1       1       1       1       1       1       1       1       1       1       1       1       1       1       1       1       1       1       1       1       1       1       1       1       1       1       1       1       1       1       1       1       1       1       1       1       1       1       1       1       1       1       1       1       1       1                                                                                                          | 16                   |                                                               |                                                                                                |                                                                                                    |                |                  |
| a                                                                                                    | 17                   |                                                               |                                                                                                |                                                                                                    |                |                  |
| Belo Horizonte, 20 de Março de 2015<br>DECLARAÇÃO<br>eclaro, sob as penas da lei e para os devidos fins, de acordo com o Decreto n* 37.924, de<br>5/05/1996, que os beneficiários acima vacinados são cadastrados no SISAU.<br>ssinatura:Militar responsável pelo preenchimento<br>ome/graduação:N* Polícia:<br>onferido:Oficial Médico/Chefe do NAIS/ Supervisor Técnico<br>SISCON - Módulo Auditoria de Contas v.2.9.1                                                                                                    | 18                   |                                                               |                                                                                                |                                                                                                    |                |                  |
| Belo Horizonte, 20 de Março de 2015<br>DECLARAÇÃO<br>eclaro, sob as penas da lei e para os devidos fins, de acordo com o Decreto nº 37.924, de<br>5/05/1996, que os beneficiários acima vacinados são cadastrados no SISAU.<br>ssinatura:                                                                                                    | 20                   | ·i                                                            | 1                                                                                              |                                                                                                    |                |                  |
| Beb Horizonte, 20 de Março de 2015 DECLARAÇÃO eclaro, sob as penas da lei e para os devidos fins, de acordo com o Decreto n° 37.924, de só05/1996, que os beneficiários acima vacinados são cadastrados no SISAU. ssinatura:                                                                                                    |                      |                                                               |                                                                                                |                                                                                                    |                |                  |
| ome/graduação:N* Polícia:<br>onferido:Oficial Médico/Chefe do NAIS/ Supervisor Técnico<br>SISCON - Módulo Auditoria de Contas v.2.9.1<br>1/1                                                                                                    | _                    |                                                               |                                                                                                |                                                                                                    |                |                  |
| onferido:Oficial Médico/Chefe do NAIS/ Supervisor Técnico<br>SISCON - Módulo Auditoria de Contas v.2.9.1<br>1/1                                                                                                    | ssir                 | atura:                                                        | Militar responsável pelo p                                                                     | reenchimento                                                                                           |                |                  |
| Oficial Médico/Chefe do NAIS/ Supervisor Técnico<br>SISCON - Módulo Auditoria de Contas v.2.9.1<br>1/1                                                                                                    | ssir                 | atura:                                                        | Militar responsável pelo p                                                                     | reenchimento                                                                                           | -<br>cia:      |                  |
| SISCON - Módulo Auditoria de Contas v.2.9.1<br>1/1                                                                                                    | ssir<br>Iom          | atura:<br>e/graduação:                                        | Militar responsável pelo p                                                                     | reenchimento                                                                                           |                |                  |
| SISCON - Módulo Auditoria de Contas v.2.9.1<br>1/1                                                                                                    | ssir<br>Iom          | atura:<br>e/graduação:<br>erido:                              | Militar responsável pelo p<br>Oficial Médico/Chefe do NAIS/                                    | reenchimento<br>N* Políc<br>Supervisor Técnico                                                         | :ia:           |                  |
| SISCON - Módulo Auditoria de Contas v.2.9.1<br>1/1                                                                                                    | lssir<br>Iom         | iatura:<br>e/graduação:<br>erido:                             | Militar responsável pelo p<br>Oficial Médico/Chefe do NAIS/                                    | reenchimento<br>N° Políc<br>Supervisor Técnico                                                         | ia:            |                  |
| 1/1                                                                                                    | lom<br>Iom           | atura:<br>e/graduação:<br>èrido:                              | Militar responsável pelo p<br>Oficial Médico/Chefe do NAIS/                                    | reenchimento<br>N° Políc<br>Supervisor Técnico                                                         | :ia:           |                  |
|                                                                                                    | lom                  | atura:<br>e/graduação:<br>erido:                              | Militar responsável pelo p<br>Oficial Médico/Chefe do NAIS/                                    | reenchimento<br>N* Políc<br>Supervisor Técnico<br>SISCON - Módulo                                      | ia:            |                  |
|                                                                                                    | lom                  | iatura:                                                       | Militar responsável pelo p<br>Oficial Médico/Chefe do NAIS/<br>1/1                             | reenchimento<br>N* Políc<br>Supervisor Técnico<br>SISCON - Módulo                                      | ia:            | Contas v.2.9.1   |
|                                                                                                    | lom                  | atura:                                                        | Militar responsável pelo p<br>Oficial Médico/Chefe do NAIS/<br>1/1                             | siscon - Médule                                                                                        | ia:            |                  |
|                                                                                                    | Jom<br>Conf          | iatura:<br>e/graduação:<br>erido:                             | Militar responsável pelo p<br>Oficial Médico/Chefe do NAIS/<br>1/1                             | reenchimento<br>N* Políc<br>Supervisor Técnico<br>SISCON - Médulo                                      | ia:            | Contas v.2.9.1   |
| Um loto podorá sor ovoluído aponas so NÃO ovistir vacinados informados                                                                                                    | Jom                  | iatura:<br>e/graduação:<br>erido:                             | Militar responsável pelo p<br>Oficial Médico/Chefe do NAIS/<br>1/1                             | reenchimento<br>N° Políc<br>Supervisor Técnico<br>SISCON - Módulo                                      | Auditoria de G | Contas v.2.9.1   |
| Um lote poderá ser excluído apenas se NÃO existir vacinados informados.                                                                                                    | onf                  | uatura:<br>e/graduação:<br>erido:<br>Um lote poderá           | Militar responsável pelo p<br>Oficial Médico/Chefe do NAIS/<br>1/1<br>á ser excluído apenas se | reenchimento<br>N* Políc<br>Supervisor Técnico<br>SISCON - Módulo                                      | Auditoria de G | Contas v.2.9.1   |
| Um lote poderá ser excluído apenas se NÃO existir vacinados informados.                                                                                                    | lom                  | uatura:<br>e/graduação:<br>erido:<br>erido:<br>Um lote poderá | Militar responsável pelo p<br>Oficial Médico/Chefe do NAIS/<br>1/1<br>á ser excluído apenas se | reenchimento<br>N* Políc<br>Supervisor Técnico<br>SISCON - Médulo<br>NÃO existir va                    | Auditoria de G | Contas v.2.9.1   |
| Um lote poderá ser excluído apenas se NÃO existir vacinados informados.                                                                                                    | om                   | uatura:<br>e/graduação:<br>erido:<br>Um lote poderá           | Militar responsável pelo p<br>Oficial Médico/Chefe do NAIS/<br>1/1<br>á ser excluído apenas se | reenchimento<br>N* Políc<br>Supervisor Técnico<br>SISCON - Médulo<br>NÃO existir va                    | auditoria de G | Contas v.2.9.1   |
| Um lote poderá ser excluído apenas se NÃO existir vacinados informados.                                                                                                    | lom                  | uatura:<br>e/graduação:<br>erido:<br>Um lote poderá           | Militar responsável pelo p<br>Oficial Médico/Chefe do NAIS/<br>1/1<br>á ser excluído apenas se | reenchimento<br>N* Políc<br>Supervisor Técnico<br>SISCON - Módulo                                      | auditoria de C | Contas v.2.9.1   |
| Um lote poderá ser excluído apenas se NÃO existir vacinados informados.                                                                                                    | assir<br>Jom<br>Conf | uatura:<br>e/graduação:<br>erido:<br>Um lote poderá           | Militar responsável pelo p<br>Oficial Médico/Chefe do NAIS/<br>1/1<br>á ser excluído apenas se | reenchimento<br>N* Políc<br>Supervisor Técnico<br>SISCON - Módulo                                      | Auditoria de G | Dontas v.2.9.1   |
| Um lote poderá ser excluído apenas se NÃO existir vacinados informados.                                                                                                    | lom                  | uatura:<br>e/graduação:<br>erido:<br>Um lote poderá           | Militar responsável pelo p<br>Oficial Médico/Chefe do NAIS/<br>1/1<br>á ser excluído apenas se | reenchimento<br>N* Políc<br>Supervisor Técnico<br>SISCON - Médulo<br>NÃO existir va                    | Auditoria de G | Contas v.2.9.1   |
| Um lote poderá ser excluído apenas se NÃO existir vacinados informados.                                                                                                    | lom                  | uatura:<br>e/graduação:<br>erido:<br>Um lote poderá           | Militar responsável pelo p<br>Oficial Médico/Chefe do NAIS/<br>1/1<br>á ser excluído apenas se | Peenchimento<br>N* Políc<br>Supervisor Técnico<br>SISCON - Módulo<br>NÃO existir va                    | auditoria de G | informados.      |
| Um lote poderá ser excluído apenas se NÃO existir vacinados informados.                                                                                                    | Sonf                 | un lote poderá                                                | Militar responsável pelo p<br>Oficial Médico/Chefe do NAIS/<br>1/1<br>á ser excluído apenas se | Peenchimento<br>N° Políc<br>Supervisor Técnico<br>SISCON - Módulo                                      | auditoria de C | Contas v.2.9.1   |
| Um lote poderá ser excluído apenas se NÃO existir vacinados informados.                                                                                                    |                      | Um lote poderá                                                | Militar responsável pelo p<br>Oficial Médico/Chefe do NAIS/<br>1/1<br>á ser excluído apenas se | Peenchimento<br>N* Polic<br>Supervisor Técnico<br>SISCON - Médulo<br>NÃO existir va                    | Auditoria de C | Dontas v.2.9.1   |
| Um lote poderá ser excluído apenas se NÃO existir vacinados informados.                                                                                                    | issir<br>ionf        | Um lote poderá                                                | Militar responsável pelo p<br>Oficial Médico/Chefe do NAIS/<br>1/1<br>á ser excluído apenas se | Peenchimento<br>N* Polic<br>Supervisor Técnico<br>SISCON - Médule<br>NÃO existir va<br>SISCON - Médule | Auditoria de G | informados.      |

## **ORIENTAÇÕES GERAIS**

- 1. Preenchimento dos formulários:
- 1.1 Para o público logístico, será permitida a inclusão apenas de beneficiários segurados da PMMG ou CBMMG;
- 1.2 Para o público **infantil**, será permitida a inclusão apenas de beneficiários com idade entre 05 e 08 anos inclusive;
- 1.3 Para o público **previdenciário**, será permitida a inclusão apenas de beneficiários dependentes e pensionistas da PMMG e CBMMG com idade acima de 08 anos;
- 1.4 Para o servidor público civil (**previdenciário**), será permitida a inclusão apenas de beneficiários civis do IPSM em dia com a contribuição, com idade acima de 08 anos;
- 1.5 Para o público civil não contribuinte do SISAU "DAE".
- 2. Registro de servidores CIVIS não contribuintes do IPSM "DAE"
- 2.1 O sistema exigirá para cadastro o número do CPF do vacinado para o público civil DAE;
- 2.2 Ao informar o CPF o sistema validará se o CPF existe no cadastro de emissores de DAE. Se existir, o sistema automaticamente preencherá o campo "Nome" e validará se o DAE foi gerado e pago e incluirá o vacinado;
- 2.3 Se o DAE não estiver gerado ou estiver sem pagamento, o sistema permitirá a inclusão do vacinado e registrará o impedimento. Se o CPF **não** existir, o sistema não permitirá a inclusão do vacinado.

#### 3. Regras de registro de dados de beneficiários do SISAU:

- 3.1 Ao informar a matrícula, o sistema validará se a matrícula existe no cadastro de beneficiários ativos e excluídos do IPSM. Se existir, o sistema automaticamente preencherá o campo "nome" e validará se a matrícula é compatível com o público do lote e incluirá o vacinado.
- 3.2 Se for compatível e a matrícula for <u>de um beneficiário excluído, o sistema permitirá a inclusão do</u> <u>vacinado e registrará o impedimento</u>. Se a matrícula não existir, o sistema não permitirá a inclusão do vacinado.